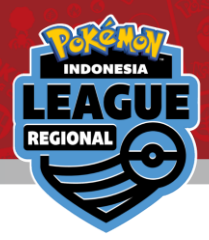

# Sistem Registrasi Online Hasil Pertandingan Online Results Registration

Pelajari cara mendaftarkan hasil pertandingan anda Learn how to register your result

→ Silahkan membaca instruksi di <u>halaman selanjutnya</u>. Please read the instructions on how to operate from the <u>next page</u>.

Lihat lawan / hasil anda & daftarkan hasil pertandingan anda View your pairing / result & Register your result

#### → Silahkan baca instruksi di <u>halaman terakhir.</u> Please proceed to the <u>final page</u>.

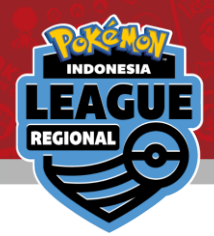

#### Login dengan Trainer's Web ID di lingkaran merah. Login with your Trainer's Web ID in the circled area

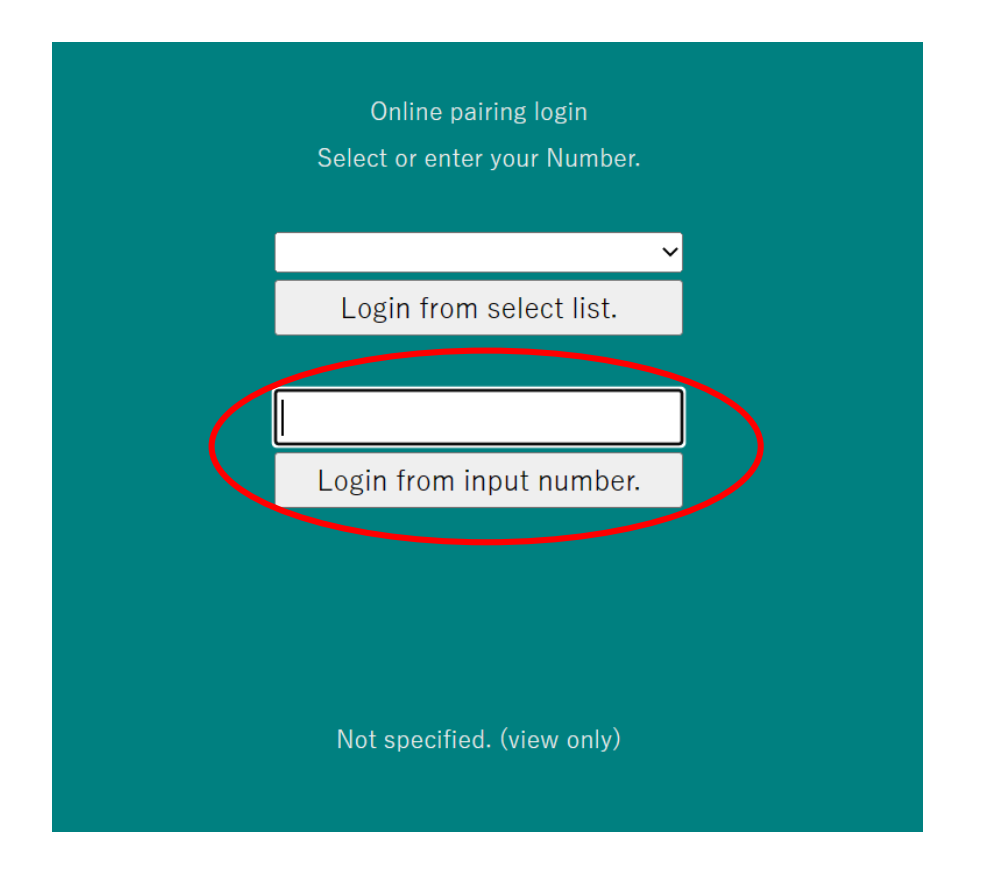

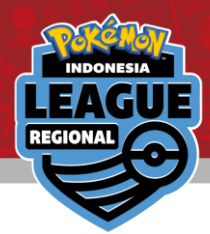

### Klik Ronde paling baru untuk melihat lawan anda. Click on the latest Round for your pairing

Number reset

2023/06/01-4 Pokemon SAMPLE

Round 1

Round 2

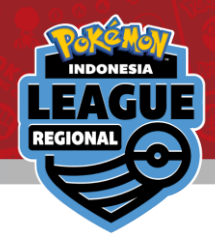

### Lawan anda ada di bagian yang dilingkari merah. Your pairing will be at the top in grey

|         | 2023/06/01-4 Pokemon SAMPLE |      |                                   |          |               |          |  |  |
|---------|-----------------------------|------|-----------------------------------|----------|---------------|----------|--|--|
| Round 2 |                             |      | <u>PrevRnd NextRnd Round list</u> |          |               |          |  |  |
|         | Table                       | No.  | Your name                         | TtlScore | Opponent      | TtlScore |  |  |
|         | 64                          | 0005 | Charmeleon                        | 0        | Misdreavus    | 0        |  |  |
|         |                             |      |                                   | S        | earch Cl      | ose      |  |  |
|         | 1                           | 2    | 3 4 _                             | 5_6      | <u>NextPa</u> | ge       |  |  |
|         | Table                       | No.  | Your name                         | TtlScore | Opponent      | TtlScore |  |  |
|         | 50                          | 0001 | Bulbasaur                         | 3        | Chansey       | 3        |  |  |
|         | 100                         | 0002 | Ivysaur                           | 0        | Magmar        | 0        |  |  |
|         | 15                          | 0003 | Venusaur                          | 3        | Starmie       | 3        |  |  |
|         | 22                          | 0004 | Charmander                        | 3        | Tyranitar     | 3        |  |  |
|         | 64                          | 0005 | Charmeleon                        | 0        | Misdreavus    | 0        |  |  |
|         | 39                          | 0006 | Charizard                         | 3        | Squirtle      | 3        |  |  |
|         | 39                          | 0007 | Squirtle                          | 3        | Charizard     | 3        |  |  |
|         | 17                          | 0008 | Wartortle                         | 3        | Farfetch'd    | 3        |  |  |
|         | 114                         | 0009 | Blastoise                         | 0        | Graveler      | 0        |  |  |

Klik untuk mendaftarkan hasil pertandingan anda. Click on it to register your result

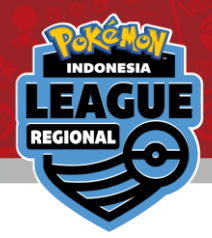

### Klik Opsi dropdown "\*\*\* Please select \*\*\*" Click on the "\*\*\* Please select \*\*\*" dropdown option

| Return result list <u>Next round</u> | Return result list Next round |
|--------------------------------------|-------------------------------|
| 2023/06/01-4 Pokemon SAMPLE          | 2023/06/01-4 Pokemon SAMPLE   |
| Round 2 result registration          | Round 2 result registration   |
| Your name 0005 Charmeleon            | Your name 0005 Charmeleon     |
|                                      | * * * Please select * * * v   |
| * * * Please select * * * v          | * * * Please select * * *     |
| Win Lose Draw Pts                    | WIN(1-0)<br>both defeated     |
| Opponent 0200 Misdreavus             |                               |
|                                      | Win Lose Draw Pts             |
| Win Lose Draw Pts                    |                               |

# Pilih hasil pertandingan anda

Select your match result. (Perlu dicatat bahwa, hanya pemenang yang dapat didaftarkan hasil pertandingannya ) (Please note that between you and your opponent, only winner can report the result.)

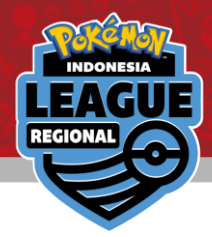

### Periksa apakah hasil pertandingan sudah benar. Check to make sure the result is correct

| <u>Return result list</u> <u>Next round</u> | tcg.sfc-jpn.jp says                |
|---------------------------------------------|------------------------------------|
| 2023/06/01-4 Pokemon SAMPLE                 | Are you sure you want to register? |
| Round 2 result registration                 | OK Cancel                          |
| Your name 0005 Charmeleon                   | Your name 0005 Charmeleon          |
| WIN(1-0) ~                                  | WIN(1-0) ~                         |
| 1Win 0Lose 0Draw 3Pts                       | 1Win 0Lose 0Draw 3Pts              |
| Your win Registration                       | Your win Registration              |
| Opponent 0200 Misdreavus                    | Opponent 0200 Misdreavus           |
| LOSE(0-1)                                   | LOSE(0-1)                          |
| 0Win 1Lose 0Draw 0Pts                       | 0Win 1Lose 0Draw 0Pts              |
|                                             |                                    |

Klik "Registration" untuk memasukkan hasil pertandingan, lalu klik "OK" pada popup yang muncul di layar.

Click on "Registration" to submit your score and then click on "OK" in the pop up.

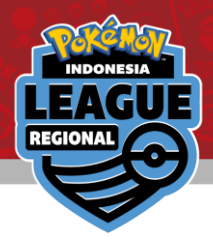

### Selamat, hasil pertandingan anda sudah berhasil didaftarkan! Congrats! Your result has been registered!

| Return result list <u>Next round</u> |  |  |  |  |  |  |
|--------------------------------------|--|--|--|--|--|--|
| 2023/06/01-4 Pokemon SAMPLE          |  |  |  |  |  |  |
| Round 2 result registration          |  |  |  |  |  |  |
| Your name 0005 Charmeleon            |  |  |  |  |  |  |
| WIN(1-0)                             |  |  |  |  |  |  |
| 1Win 0Lose 0Draw 3Pts                |  |  |  |  |  |  |
| Your win                             |  |  |  |  |  |  |
|                                      |  |  |  |  |  |  |
|                                      |  |  |  |  |  |  |
| Opponent 0200 Misdreavus             |  |  |  |  |  |  |
| LOSE(0-1)                            |  |  |  |  |  |  |
| 0Win 1Lose 0Draw 0Pts                |  |  |  |  |  |  |

Jika terjadi kesalahan saat memasukkan hasil pertandingan, segera hubungi admin di counter yang telah disediakan. If you have made a mistake when submitting your result, please approach the Admin counter immediately.

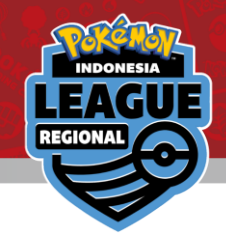

## FAQ

Q: Saya salah memasukkan ID Ketika log-in. Bagaimana mengganti dengan ID yang benar?

I logged in to the wrong ID. How can I change to my actual ID?

A: Di halaman "Round", Ada tombol "Number Reset" di atas, Klik untuk Kembali ke layar login

In the round page, there is a number reset at the top.

Click on that to return to the login screen.

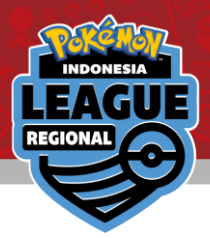

Silahkan masuk ke link/scan QR code untuk melihat lawan anda dan hasil pertandingan dari turnamen ini Please click on the provided link to view your pairings and result for the tournament

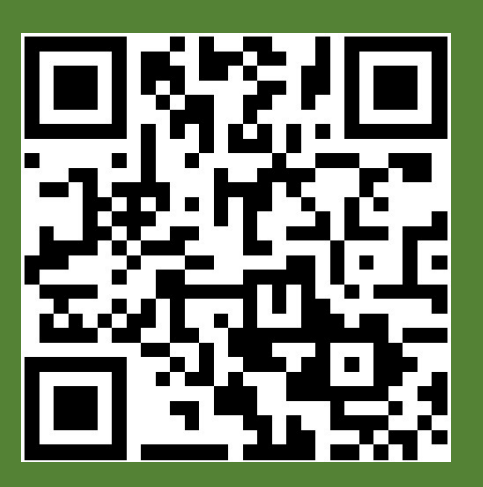

### Liga Master Master League

<u>http://tcg.sfc-</u> jpn.jp/tour.asp?tid=6011357

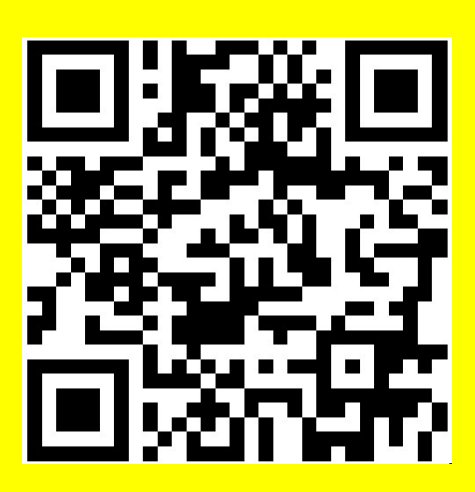

Liga Senior Senior League

jpn.jp/tour.asp?tid=6965478

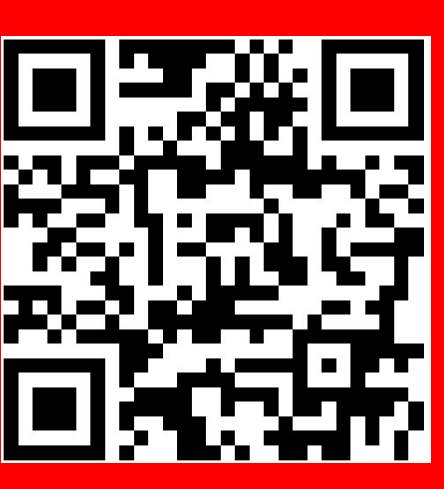

# Liga Junior Junior League

jpn.jp/tour.asp?tid=4817674